# Příjezdový formulář Dominikánská republika

Políčka označená hvězdičkou \* jsou povinná. Políčka bez hvězdičky vyplňovat nemusíte.

# Obsah

| Jak mohu přeložit formulář ze španělštiny do angličtiny?                        | 2   |
|---------------------------------------------------------------------------------|-----|
| Co dělat, když můj hotel není v nabídce?                                        | 2   |
| Cestuji z Bratislavy. Co mám zaškrtnout při dotazu na zastávky v jiných zemích? | 4   |
| Co mám uvést jako odletové místo (embarkation port)?                            | 4   |
| S jakou leteckou společností poletím?                                           | 4   |
| Musím vyplnit políčko Flight Confirmation Number / PNR?                         | 5   |
| Co mám uvést jako důvod cesty (travel purpose)?                                 | . 5 |
| Mohu vyplnit formulář pro přílet a odlet najednou?                              | 5   |
| Kolikrát mohu formulář vyplnit?                                                 | 6   |
| Co dělat, když je v e-Ticketu chyba?                                            | . 7 |
| E-Ticket zobrazuje špatné datum pro zpáteční let                                | . 7 |
| E-Ticket nezobrazuje příjmení některých cestující                               | . 7 |

## Jak mohu přeložit formulář ze španělštiny do angličtiny?

Jazyk formuláře můžete změnit kliknutím na roletovou nabídku vpravo nahoře na úvodní stránce.

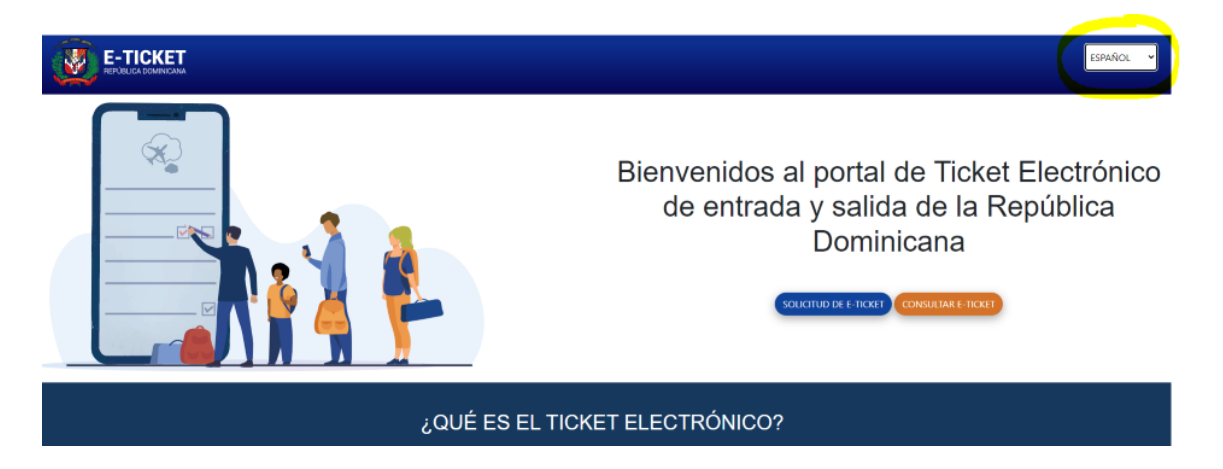

#### Co dělat, když můj hotel není v nabídce?

Pokud v nabídce svůj hotel nenaleznete, zvolte hotel umístěný nejblíže k Vašemu hotelu. Nejbližší hotel k tomu Vašemu naleznete na našich webových stránkách u detailu Vašeho hotelu.

| PASSPORT NUMBER *                                                                                 | CONFIRM PASSPORT *                                                                                                    | CIVIL STATUS *           |
|---------------------------------------------------------------------------------------------------|----------------------------------------------------------------------------------------------------|--------------------------|
| You must put the passport number that appears in the passport with which you are going to travel. |                                                                                                    | SELECT AN OPTION .       |
| OCCUPATION *<br>SELECT AN OPTION -                                                                | EMAIL                                                                                                    | PHDNE NUMBER             |
| ARE YOU A FOREIGNER RESIDENT IN THE DOMINICAN REPUBLICT (1973)                                    | O ARE YOU LODGING IN A PRIVATE REVILL? (E.G. AIRENE)  ARE YOU COMING TO STRY AT A HOTEL O FAMELYTREINGS O ROWN HOUSE E AREARATION (SHIPFERRY) TRANSIT | NOTE: SELECT AN OPTION - |

#### Postup pro nalezení sousedního hotelu:

1. Na stránkách Fischer nebo Exim klikněte vpravo nahoře na ikonku lupy a zadejte svůj hotel.

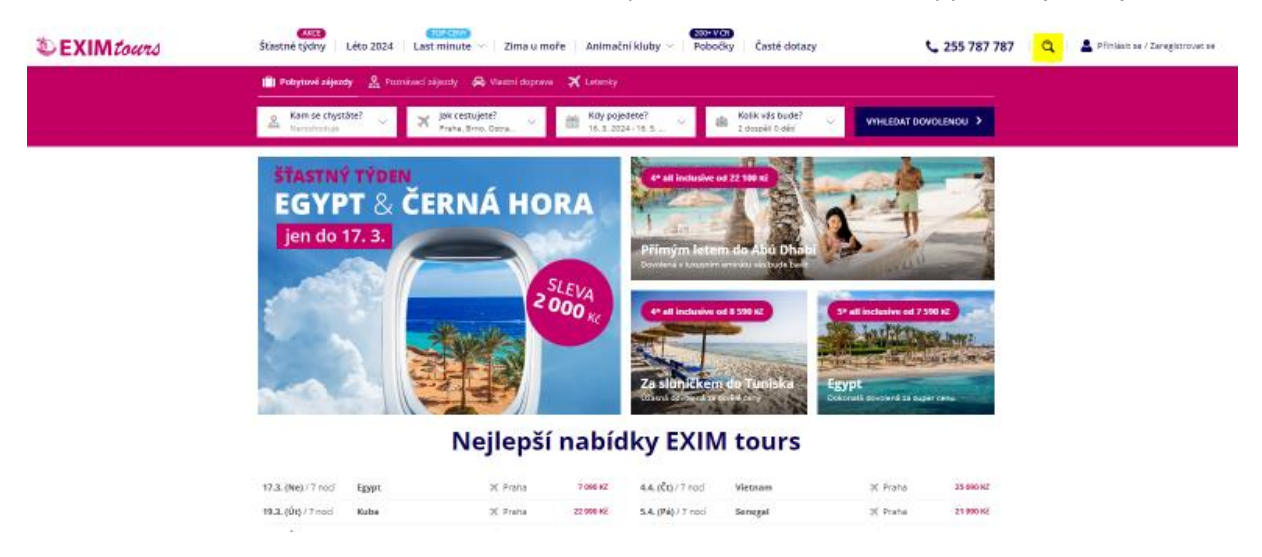

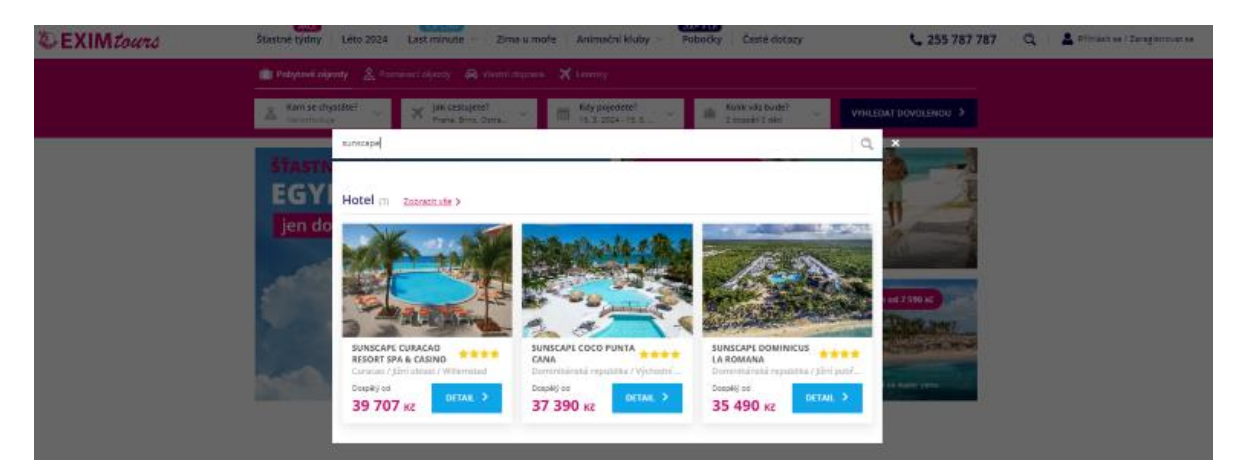

2. V detailu hotelu pod jeho názvem klikněte na "Zobrazit na mapě".

| EXIM tours | CONTROL         CONTROL           Stastné týdny         Léto 2024         Last minute v         Zima u moře         Animační kluby v         Pobočky         Časté dotazy         \$255 787 787         Q         \$100 minute v         Zimegintroven se                                                                                                    |
|------------|----------------------------------------------------------------------------------------------------|
|            | 👔 Patrytané zájazaty 🤮 Pisarolovci zájazaty 🚳 Vientri itaprava 🛪 Leteraty                                                                                                    |
|            | Lam se chystele? ↓ X Jan cestujete? ↓ A Jan Cestujete? ↓ A Jan Kay pojedete? ↓ A Jan Kay k vis bude? ↓ WYNLEbit DowoLewoU ><br>strin postel                                                                                                    |
|            | Sunscape Dominicus La Romana                                                                                                    |
|            | S ZÁJEZD JE VOLNÝ                                                                                                    |
|            | 10.4.28(24 - 18.4.2824<br>Tread Int - dtt IT Al Inclusive<br><u>Venet init termin</u>                                                                                                    |
|            | Droulditiony poloj, Buluas, Tropical<br>View<br>2 dospri                                                                                                    |
|            | Deprive letecky     Trate - Turte Cire     Order 1300, doosieu 10n 30mm                                                                                                    |
|            | The second second s |
|            | Deceley of a set Ke<br>Cettern za všechny 70 980 Kč                                                                                                    |
|            | CORRAZIT FOTOGALERI                                                                                                    |
|            | Disabili ordermans koverå a njunita                                                                                                    |

3. Zobrazí se Vám mapa s umístěním hotelu. Na mapě najděte nejbližší hotel k tomu Vašemu.

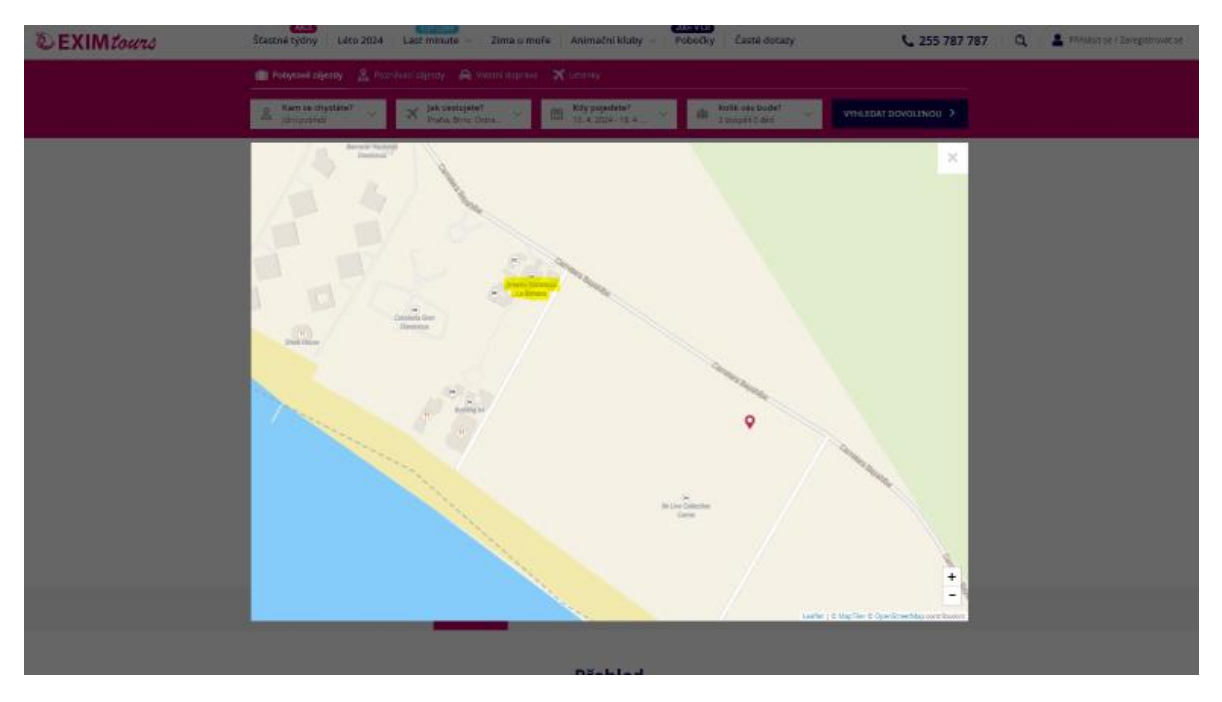

4. Přejděte zpět do formuláře a do políčka "Hotel" uveďte Vámi nalezený sousední hotel.

# Cestuji z Bratislavy. Co mám zaškrtnout při dotazu na zastávky v jiných zemích?

Zaškrtněte NE. V Praze máte pouze mezipřistání, nejedná se o přestup v jiné zemi.

| COUNTRY OF RESIDENCE * | CITY *                                     |
|------------------------|--------------------------------------------|
| Slovakia (SVK)         | <ul> <li>Bratislava</li> </ul>             |
|                        | CLICK HERE TO SELECT                       |
|                        |                                            |
| POSTAL CODE            |                                            |
| 83101                  | DO YOU MAKE STOPS IN OTHER COUNTRIES? ( NO |

### Co mám uvést jako odletové místo (embarkation port)?

#### Let z Prahy

Do políčka zadejte zkratku letiště PRG a vyberte PRG – Václav Havel Airport Prague.

| EMBARKATION PORT *                | [ | DISEMBARKATION PORT | * |       |   |     |   |
|-----------------------------------|---|---------------------|---|-------|---|-----|---|
| PRG - Václav Havel Airport Prague |   | SELECT AN OPTION    |   |       |   |     | - |
|                                   |   |                     |   |       |   |     |   |
| AIRLINE NAME *                    | F | FLIGHT DATE *       |   |       |   |     |   |
| SELECT AN OPTION .                |   | Year                | ~ | Month | ~ | Day | ~ |
|                                   |   |                     |   |       |   |     |   |

#### Let z Bratislavy

Do políčka zadejte zkratku letiště BTS a vyberte BTS – M. R. Štefánik Airport.

| EMBARKATION PORT *<br>BTS - M. R. Štefánik Airport | • | DISEMBARKATION PORT *<br>PUJ - AEROPUERTO INTERNACIONAL DE PUNTA CANA |   |       |   |     | • |
|----------------------------------------------------|---|-----------------------------------------------------------------------|---|-------|---|-----|---|
| AIRLINE NAME *                                     | * | FLIGHT DATE *<br>Year                                                 | * | Month | ~ | Day | ~ |

#### S jakou leteckou společností poletím?

Pokud máte v pokynech na cestu uvedeno číslo letu začínající WFL, poletíte s leteckou společností World2Fly. Do formuláře pak zadejte W2 – W2Fly.

|    | Cestující<br>Passengers | Letiště<br>Airport               | Let<br>Flight | Sedadlo<br>Seat | Datum odletu<br>Date of<br>departure | Čas odletu<br>Time of<br>departure | Zavazadio<br>Luggage | Destinace<br>Destination | Datum a čas příletu<br>Date and time of<br>arrival |
|----|-------------------------|----------------------------------|---------------|-----------------|--------------------------------------|------------------------------------|----------------------|--------------------------|----------------------------------------------------|
|    |                         | Praha - letiště<br>Václava Havla | WFL8435       |                 | 17.01.2024                           | 14:40                              | 23 kg                | Punta Cana               | 17.01.2024 20:10                                   |
| AI | RLINE NAME *            |                                  |               |                 | FLI                                  | GHT DATE *                         |                      |                          |                                                    |
| _2 | 2W - W2FLY              |                                  |               |                 | - Ye                                 | ar                                 | ✓ Mon                | th 🗸                     | Day 🗸                                              |

# Musím vyplnit políčko Flight Confirmation Number / PNR?

Ne, toto políčko ponechte volné.

| FLIGHT CONFIRMATION NUMBER / PNR- | TRAVEL PURPOSE * |          |
|-----------------------------------|------------------|----------|
|                                   | SELECT AN OPTION | <u>^</u> |
|                                   |                  |          |
|                                   |                  |          |
|                                   |                  |          |

#### Co mám uvést jako důvod cesty (travel purpose)?

Pokud do Dominikánské republiky cestujete na dovolenou, vyberte z nabídky Leisure (v překladu volnočasové aktivity).

| FLIGHT CONFIRMATION NUMBER / PNR | TRAVEL PURPOSE * |   |
|----------------------------------|------------------|---|
|                                  | Leisure          | • |

# Mohu vyplnit formulář pro přílet a odlet najednou?

Ano, můžete. Po vyplnění celních informací (Customs Information) Vám formulář nabídne, jestli chcete vyplnit formulář i pro cestu zpět (Would you like to complete your exit ticket?). Pro vytvoření e-Ticketu i pro cestu zpět, klikněte na Yes (Ano) a vyplňte požadované údaje.

| CUSTOMS INFORMATION @                                                                                                    |                                       |                                                                                                    |
|----------------------------------------------------------------------------------------------------|---------------------------------------|----------------------------------------------------------------------------------------------------|
|                                                                                                    |                                       |                                                                                                    |
|                                                                                                    | LUDMILA ZELENA                        |                                                                                                    |
| DO YOU BRING OR BRING WITH YOU OR IN YOUR LUGGAGE (S), YOU AND / OR YOUR FAMILY MEMBERS, CURR<br>DO YOU BRING WITH YOU OR IN YOUR LUGGAGE INFERMINI S, PLANTS OF FOOD PRODUCTS?                                                                                                    | (i)                                   | KOUNT IN EXCESS OF USD \$ 10,000 00 OR ITS EQUIVALENT IN ANOTHER (S) TYPE (S) OF CURRENCY (S)?                                                                                    |
|                                                                                                    | Would you like to complete your       | Delay / Montas                                                                                                    |
| NOTE: THE PROJECTION IS THE SHOULD BE ADDRESS TO ADDRESS TO AN TO ADDRESS TO ADDRESS TO | Yes No                                | L VENT UN MUNICULARIZIONI OF INFORMATION FALLTS OR INCOMPLETES MAY ORIGINATE PENALTIES SUCH AS<br>D ASSETS THIS DECLARATION MUST BE SIGNED BY THE PASSENGER WHERE IT IS INDICATED |
|                                                                                                    | PREMOUS STEP                          | NEXT                                                                                                    |
|                                                                                                    |                                       |                                                                                                    |
|                                                                                                    |                                       |                                                                                                    |
|                                                                                                    | Information - Departure Ticket ×      |                                                                                                    |
| A D U A N A S Fields marked with a red asterisk are required (*)                                                                                                    | DEPARTURE TICKET FOR:                 |                                                                                                    |
|                                                                                                    | II LUDMILA ZELENA                     |                                                                                                    |
|                                                                                                    | EMBARKATION PORT*                     |                                                                                                    |
|                                                                                                    |                                       |                                                                                                    |
| DO YOU BRING OR BRING WITH YOU OR IN YOUR LUGGAGE (S), YOU AND / OR YOUR FAMILY MEMBERS, CURRI                                                                                                    | BTS - M. R. Štalánik Airport -        | MOUNT IN EXCESS OF USD \$ 10,000 00 CR ITS EQUIVALENT IN ANOTHER (S) TYPE (S) OF CURRENCY (S)? (100)                                                                              |
| DO YOU BRING WITH YOU OR IN YOUR LUGGAGE LIVE ANIMALS, PLANTS OR FOOD PRODUCTS?                                                                                                    | AIRLINE NAME *                        |                                                                                                    |
| NOTE: THE PASSENGER MAY BRING GOODS OR OBJECTS FOR GIFTS FOR A TOTAL VALUE OF UP TO USD \$ 300.00 (FIVE HUNDR                                                                                                    | 2//·//2FLY •                          | E EVERY (3) MONTHS                                                                                                    |
| NOTE: THE PRESENTATION OF THIS DECLARATION IS MANDATORY FOR ALL PASSENGERS WHO LEAVE OR ENTER THE DR. FOR                                                                                                    | FLIGHT DATE ·<br>Year · Month · Day · | RESPONSIBLE ADULT. THE DECLARATION OF INFORMATION FAULTS OR INCOMPLETES MAY ORIGINATE PENALTIES SUCH AS                                                                           |
| BEZURES OF SECURITIES, OF GOODS AND DEPRIMITION OF FREEDOM, ACCORDING TO ARTICLE 200 OF LAW 3489, OF CUSTOF                                                                                                    | FLIGHT NUMBER *                       | GASSETS THIS DECLARATION MUST BE SIGNED BY THE PASSENGER WHERE IT IS INDICATED                                                                                                    |
|                                                                                                    |                                       | NEXT                                                                                                    |
|                                                                                                    | FLIGHT CONFIRMATION NUMBER / PNR      |                                                                                                    |
|                                                                                                    |                                       |                                                                                                    |
|                                                                                                    | CLOSE NEXT                            |                                                                                                    |
|                                                                                                    | MIGRACIÓN                             |                                                                                                    |

## Kolikrát mohu formulář vyplnit?

Pokud jste ve formuláři udělali chybu, můžete jej upravit. Na úvodní stránce formuláře klikněte na Consult e-Ticket. Následně zadejte číslo Vašeho formuláře a číslo pasu. Pokud změna formuláře již není možná, můžete formulář vyplnit celý znovu. Formulář můžete vyplnit tolikrát, kolikrát bude potřeba. Platný pak bude vždy poslední vytvořený E-Ticket.

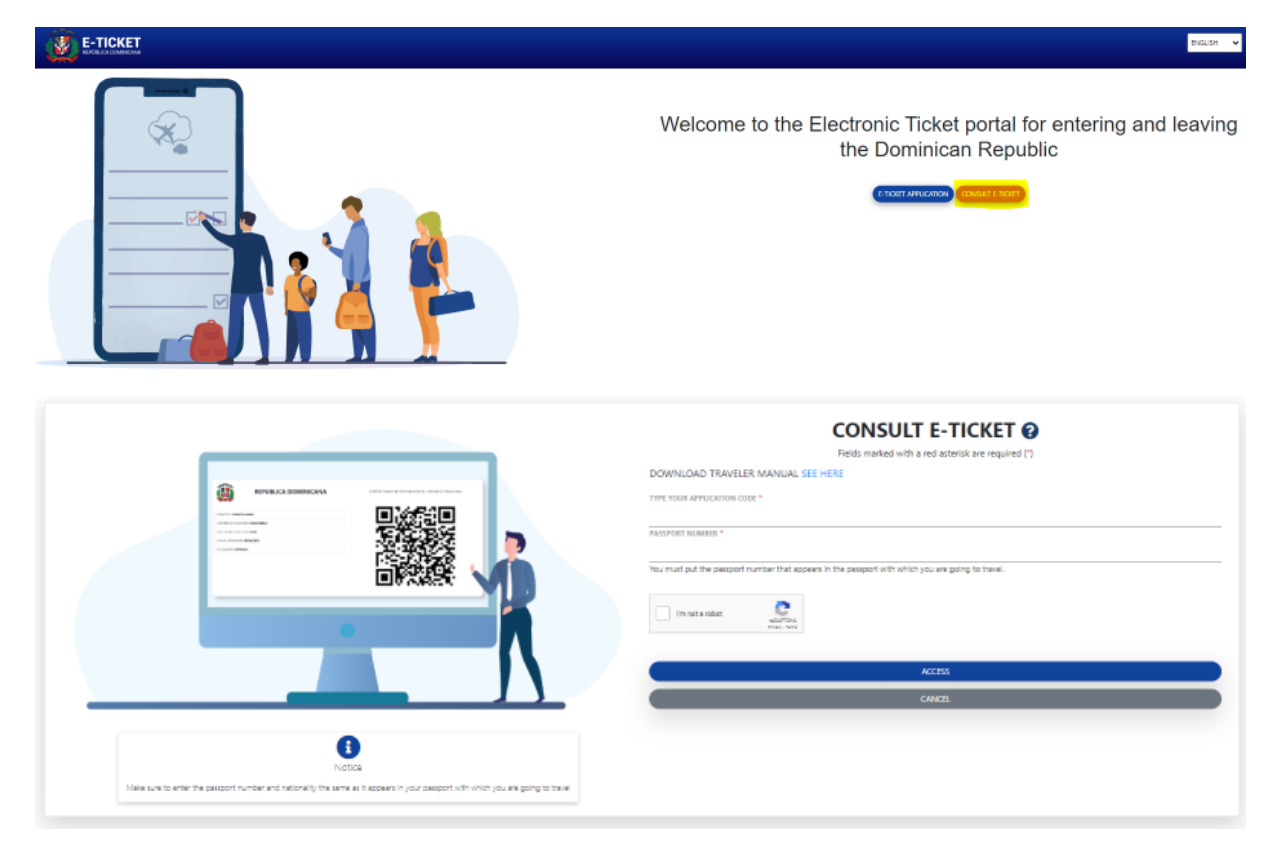

# Co dělat, když je v e-Ticketu chyba?

#### E-Ticket zobrazuje špatné datum pro zpáteční let

Pokud jste formulář vyplnili najednou pro obě cesty (tam i zpět) a ve Vašem e-Ticketu se Vám u zpáteční cesty zobrazuje špatné datum, zkuste E-Ticket stáhnout v pdf souboru.

|               | REPOBLICA DOMINICANA<br>MIGRACIÓN                                              |
|---------------|--------------------------------------------------------------------------------|
| ARRUANCH 2005 |                                                                                |
|               | EXCLUSIVE USE OR CODE FOR CUSTOMS VALIDATION.  FLIGHT NUMBER NAME W62741 W2757 |

Pokud ani ve staženém pdf souboru není datum správně, doporučujeme vyplnit formulář ještě jednou zvlášť. Postup bude stejný jako u příletového formuláře, avšak pro cestu zpět ve formuláři zvolte Departure (odjezd) namísto Arrival (příjezd).

| GENERAL INFORMATION<br>Fields mainled with a red asteriok are required (*) |                                           |                                       |
|----------------------------------------------------------------------------|-------------------------------------------|---------------------------------------|
| PERMANENT ADDRESS *                                                        | COUNTRY OF RESIDENCE * SELECT AN OPTION - | спу*                                  |
|                                                                            |                                           | CLICK HERE TO SELECT                  |
| STATE / (ex. New Yolk)                                                     | POSTAL CODE                               | DO YOU MAKE STOPS IN OTHER COUNTRIES? |
| C ARRIVAL TO THE DOMINICAN REPUBLIC                                        |                                           |                                       |
|                                                                            |                                           |                                       |

#### E-Ticket nezobrazuje příjmení některých cestující

Pokud jste formulář vyplnili pro více cestujících najednou a po závěrečném vygenerování e-Ticketu se Vám nepropisují některá příjmení, doporučujeme vyplnit formulář za každou osobu zvlášť.

| NAMES      | COUNTRY OF NATIONALITY | PASSPORT NUMBER |
|------------|------------------------|-----------------|
| JOSEF MALY | CZE                    | 42 1            |
| JANA       | CZE                    | 42 2            |

#### PASSENGERS

# NÁVOD NA VYPLNĚNÍ FORMULÁŘE E-TICKET DO DOMINIKÁNSKÉ REPUBLIKY

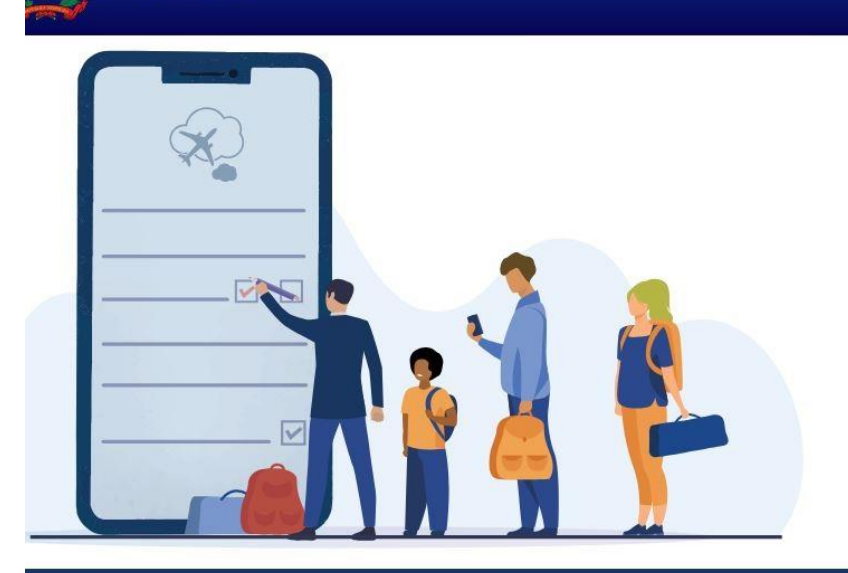

E-TICKET

# Welcome to the Electronic Ticket portal for entering and leaving the Dominican Republic

ENGLISH

# E-TICKET APPLICATION CONSULT E-TICKET

#### WHAT IS THE ELECTRONIC TICKET ?

It is a digital form required by multiple institutions for entering or leaving the national territory.

It is mandatory for each passenger to truthfully complete the information on the electronic Ticket for the General Immigration Office, the General Customs Office and the Ministry of Public Health, according to dominican laws 285-04, 115-17, 72-02 and 226-06.

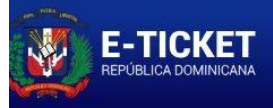

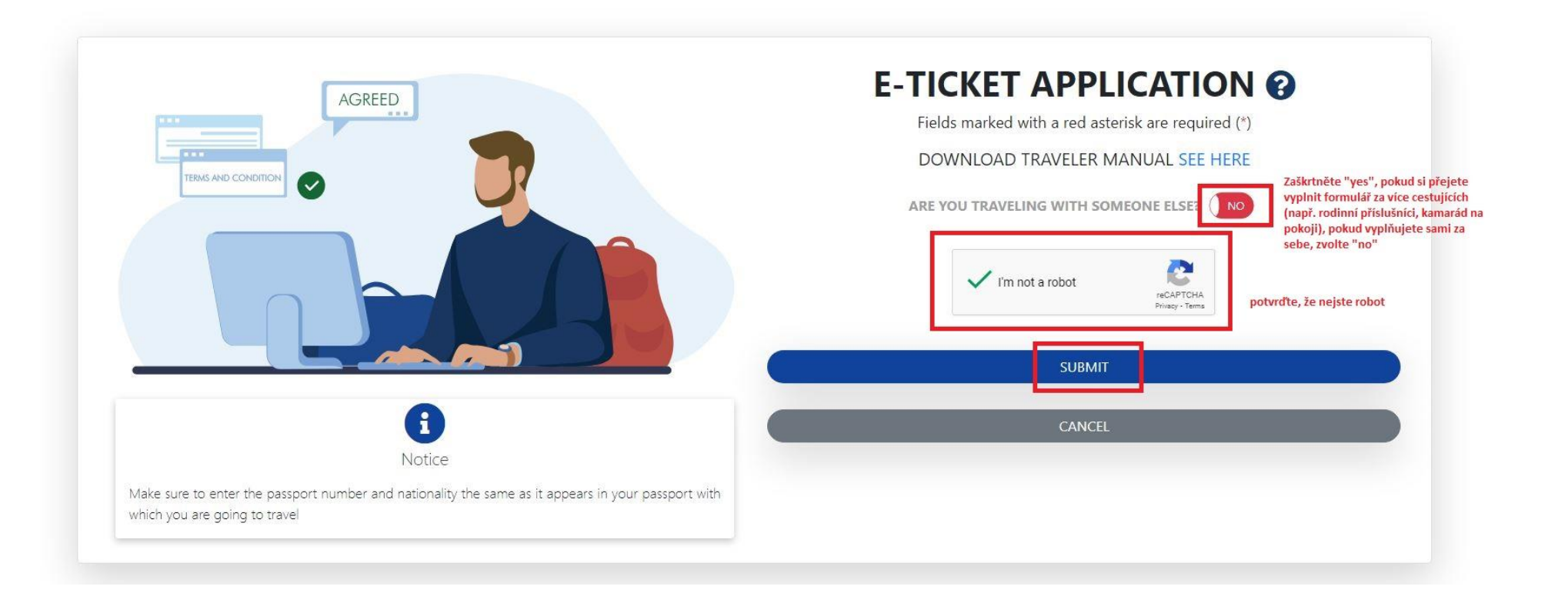

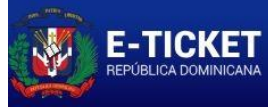

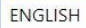

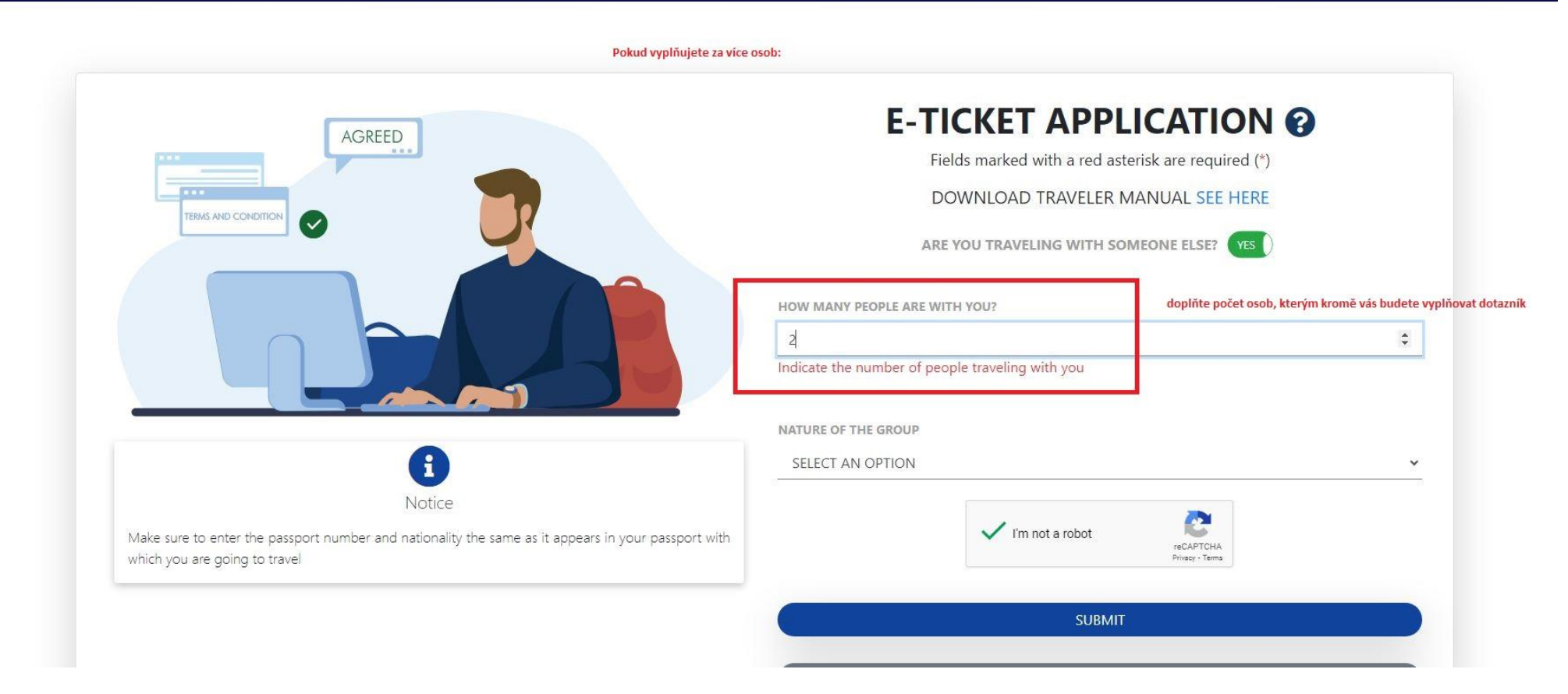

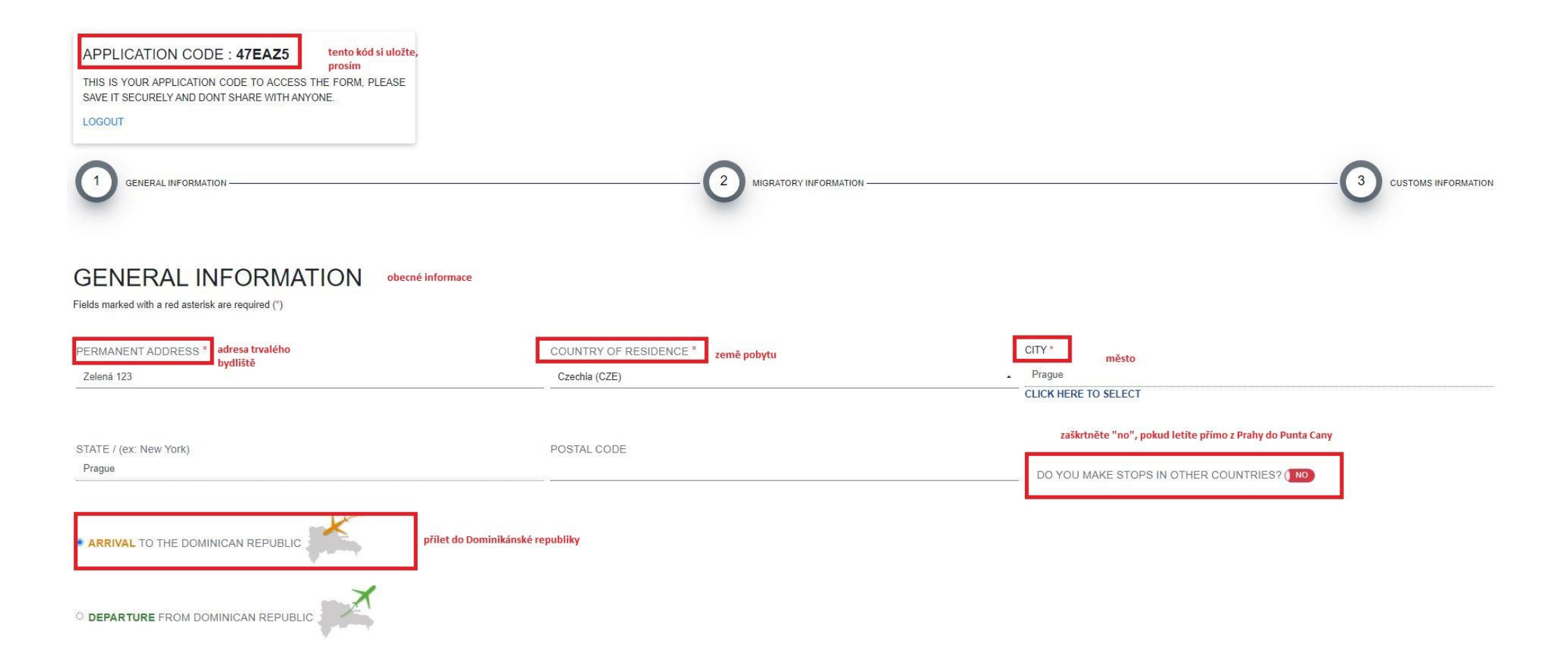

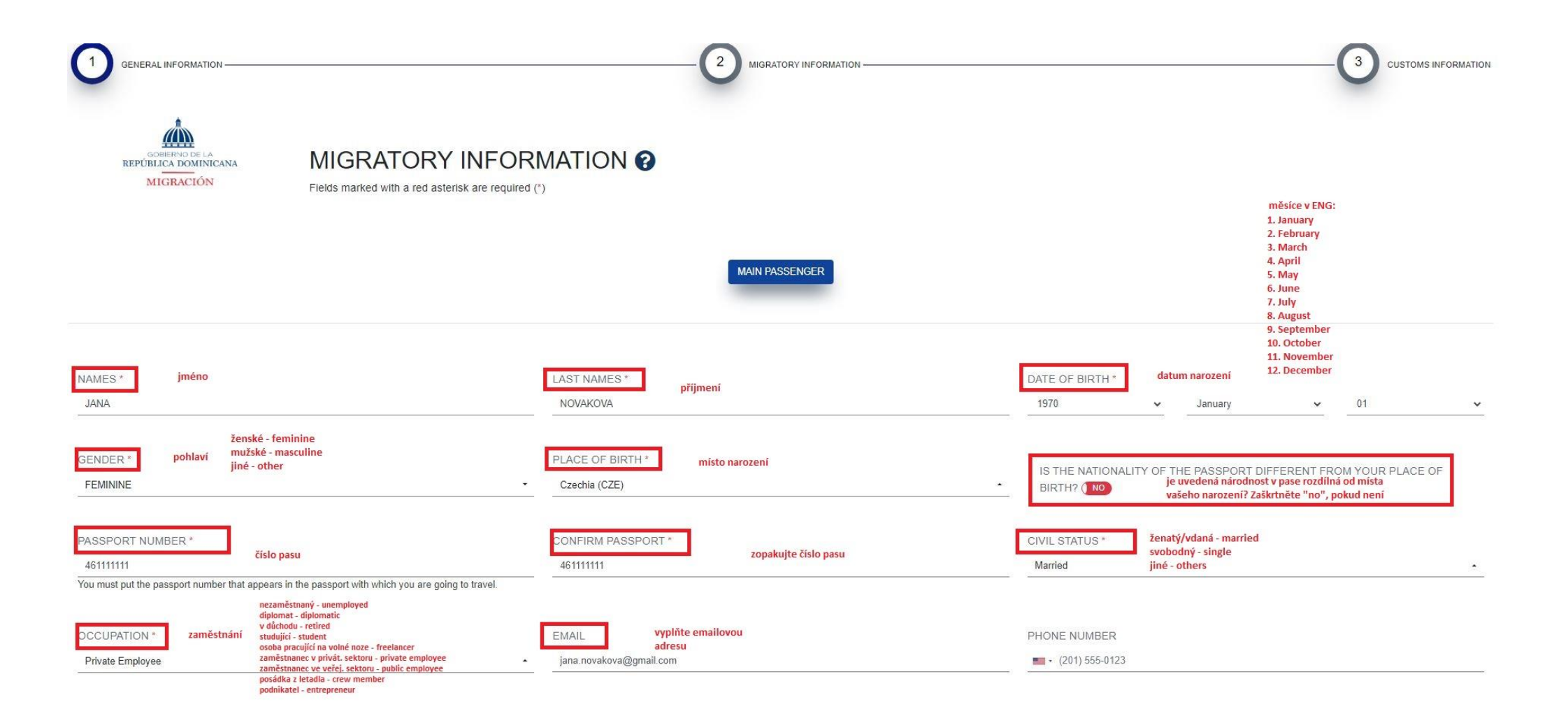

| ARE YOU A FOREIGNER RESIDENT IN THE DOMINICAN REPUBLIC                                                               | ARE YOU LODGING IN A PRIVATE RENTAL? (E.G.: AIRBNB)     ARE YOU GOING TO STAY AT A HOTEL?     FAMILY/FRIENDS     OWN HOUSE     EMBARKATION (SHIP/FERRY)     TRANSIT                                                                | HOTEL *<br>Impressive Punta Cana | vyberte hotel z nabídky |
|----------------------------------------------------------------------------------------------------|----------------------------------------------------------------------------------------------------|----------------------------------|-------------------------|
| EMBARKATION PORT*     odletové letiště       PRG - Václav Havel Airport Prague     vyplňte PRG                       | DISEMBARKATION PORT * příletové letiště PUJ - AEROPUERTO INTERNACIONAL DE PUNTA CANA vyplňte PUJ                                                                                                    | <u>.</u>                         |                         |
| AIRLINE NAME *<br>2W - W2FLY jméno letecké společnosti -                                                             | FLIGHT DATE *     datum odletu do destinace       2023     V     October     25                                                                                                    | FLIGHT NUMBER *                  | číslo letu              |
| FLIGHT CONFIRMATION NUMBER / PNR                                                                                     | TRAVEL PURPOSE *       účel cesty       návštěva příbuzných/kamarádů - visit friends studium - studies         Leisure       vyberte "leisure"       konference - conference         pracovní – business       odpočinek - leisure | DAYS OF STAYING                  | lní pobytu              |
| DO YOU PLAN ON PRACTICING ANY OF THE FOLLOWING SPORTS DURING YOUR STAY?                                              | koncert - concert<br>svatba - wedding<br>urgentní záležitost - emergency                                                                                                    |                                  |                         |
| SELECT AN OPTION .                                                                                                   |                                                                                                    |                                  |                         |
| plánujete provozovat některý z uvedených sportů?<br>žádný - none<br>surf/windsurf<br>scuba diving - potápění<br>golf | PREVIOUS STEP                                                                                                    |                                  | NEXT                    |

| JANA NOVAKOVA                                                                                                    |                                                                                                    | PASSENGER 2                                                                                                    |
|----------------------------------------------------------------------------------------------------|----------------------------------------------------------------------------------------------------|----------------------------------------------------------------------------------------------------|
|                                                                                                    | zde vyplníte stejným způsobem cestujícího č. 2, pokud vyplňujete pro více lídí                                                                                                    | REMOVE PASSENGER 2<br>This option removes the form of: PASSENGER 2*                                                             |
| NAMES*<br>JAN                                                                                                    | LAST NAMES *                                                                                                    | DATE OF BIRTH *<br>1970 - January - 01 -                                                                                        |
| GENDER *<br>MASCULINE                                                                                                    | PLACE OF BIRTH * Czechia (CZE)                                                                                                    | IS THE NATIONALITY OF THE PASSPORT DIFFERENT FROM YOUR PLACE OF<br>BIRTH?                                                       |
| PASSPORT NUMBER *<br>46222222<br>You must put the passport number that appears in the passport with which you are going to tr | CONFIRM PASSPORT *<br>462222222                                                                                                    | CIVIL STATUS *                                                                                                    |
| OCCUPATION *<br>Private Employee                                                                                              | EMAIL<br>jan.nova@gmail.com                                                                                                    | PHONE NUMBER  (201) 555-0123                                                                                                    |
| ARE YOU A FOREIGNER RESIDENT IN THE DOMINICAN REPUBLIC?                                                                       | <ul> <li>ARE YOU LODGING IN A PRIVATE RENTAL? (E.G : AIRBNB)</li> <li>ARE YOU GOING TO STAY AT A HOTEL?</li> <li>FAMILY/FRIENDS</li> <li>OWN HOUSE</li> <li>EMBARKATION (SHIP/FERRY)</li> <li>TRANSIT</li> </ul> | Chcete přířadit stejný hotel jako první osobě? Zaškrtněte "yes"<br>DO YOU WANT TO ASSIGN THE SAME HOTEL AS THE PRINCIPAL? (YES) |

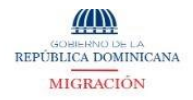

#### MIGRATORY INFORMATION ?

Fields marked with a red asterisk are required (\*)

| JANA NOVAKOVA 🗸                                                                                                    | JAN NOVAK 🗸                                      | PASSENGER 3                                                         |
|----------------------------------------------------------------------------------------------------|--------------------------------------------------|---------------------------------------------------------------------|
|                                                                                                    | formulář vyplňte i za děti, pokud s vámi cestují | REMOVE PASSENGER 3<br>This option removes the form of: PASSENGER 3* |
| NAMES *<br>JITKA                                                                                                    | LAST NAMES *<br>NOVAKOVA                         | DATE OF BIRTH *<br>2018 V January V 01 V                            |
| GENDER * FEMININE THIS FIELD IS REQUIRED                                                                                            | PLACE OF BIRTH * Czechia (CZE)                   | IS THE NATIONALITY OF THE PASSPORT DIFFERENT FROM YOUR PLACE OF     |
| PASSPORT NUMBER *<br>463333333<br>You must put the passport number that appears in the passport with which you are going to travel. | CONFIRM PASSPORT *<br>463333333                  | CIVIL STATUS * Single * THIS FIELD IS REQUIRED                      |
| OCCUPATION *<br>Unemployed                                                                                                    | EMAIL<br>jan.novak@gmail.com                     | PHONE NUMBER                                                        |

| general Information                                                                                                    |                                                                                                    | MIGRATORY INFORMATION                                                                                                    | CUSTOMS INFORMATION                                                                                                    |
|----------------------------------------------------------------------------------------------------|----------------------------------------------------------------------------------------------------|----------------------------------------------------------------------------------------------------|----------------------------------------------------------------------------------------------------|
|                                                                                                    | CUSTOMS INFORMATIC                                                                                                    | ON 🕄                                                                                                    |                                                                                                    |
| J                                                                                                    | NA NOVAKOVA                                                                                                    | JAN NOVAK                                                                                                    | JITKA NOVAKOVA 🗸                                                                                                    |
| DO YOU BRING OR BRING WITH Y<br>CURRENCY (S)<br>DO YOU BRING WITH YOU OR IN YO                                                            | OU OR IN YOUR LUGGAGE (S), YOU AND / OR YOUR FAMILY<br>tebo måte s sebou nebo ve svém zavazadle vy nebo vaši členové ro<br>vřinášite<br>UR LUGGAGE LIVE ANIMALS, PLANTS OR FOOD PRODUCTS                                                                       | MEMBERS, CURRENCY VALUES OR ANOTHER PAYMENT INSTRUMENT, AN AMOL<br>diny měnové hodnoty nebo jiný platební prostředek v hodnotě vyšší než 10 000 USD nebo el<br>Máte u sebe nebo v zavazadle živá zvířata, rostliny nebo jídlo? Zaškrtněte "no",                                                                              | JNT IN EXCESS OF USD \$ 10,000.00 OR ITS EQUIVALENT IN ANOTHER ( S) TYPE (S) OF<br>kvivalent v jiném typu měny? Zaškrtněte "no",<br>pokud nemáte                                                                                                    |
| DO YOU BRING WITH YOU OR IN YO                                                                                                    | UR BAGGAGE GOODS SUBJECT TO TAX PAYMENT                                                                                                    | řinášíte s sebou nebo ve svém zavazadle zboží, na které je třeba zaplatit daně? Zaškrtněte<br>500.00 (FIVE HUNDRED DOLLARS). THIS EASE CAN ONLY BE USED AND APPLIED ONCE EV                                                                                                    | "no", pokud nepřinášíte<br>POZNÁMKA: Cestující mohou přinést zboží nebo předměty na dárky v celkové<br>ERY (3) MONTHS. hodnotě až 500 USD (pět set dolarů). Toto může být použito a uplatněno pouze                                                                                                |
| NOTE: THE PRESENTATION OF THIS DEC<br>PENALTIES SUCH AS SEIZURES OF SECU<br>INDICATED POZNÁMKA: Předložení t<br>je zabavení majetku, zbož | LARATION IS MANDATORY FOR ALL PASSENGERS WHO LEAVE OR<br>JRTIES, OF GOODS AND DEPRIVATION OF FREEDOM, ACCORDING<br>éto deklarace je povinné pro všechny cestující, kteří opouštějí nebo<br>í a omezení svobody, podle článku 200 zákona č. 3489 o celním režir | ENTER THE DR. FOR MINORS, THIS FORM MUST BE COMPLETED AND SIGNED BY THE RES<br>TO ARTICLE 200 OF LAW 3489, OF CUSTOMS REGIME, AND ARTICLE 4 OF LAW NO. 155-17 /<br>o vstupují do DR (Dominikánská republika). Pro nezletilé musí být tuto formu vyplněna odpo<br>mu a článku 4 zákona č. 155-17 proti praní špinavých peněz. | jednou každé tři měsice.<br>SPONSIBLE ADULT. THE DECLARATION OF INFORMATION FAULTS OR INCOMPLETES MAY ORIGINATE<br>AGAINST WASHING ASSETS. THIS DECLARATION MUST BE SIGNED BY THE PASSENGER WHERE IT IS<br>vědným dospělým. Chyby nebo neúplnosti v deklaraci informací mohou vést k sankcím, jako |
|                                                                                                    |                                                                                                    | PREVIOUS STEP                                                                                                    | NEXT                                                                                                    |

|                                                                                                    | CUSTOMS INFORMATION ?                                                                                                   |                                                                                                    |                  |                                                   |
|----------------------------------------------------------------------------------------------------|----------------------------------------------------------------------------------------------------|----------------------------------------------------------------------------------------------------|------------------|---------------------------------------------------|
|                                                                                                    |                                                                                                    | Pomáhal vám někdo<br>tento dotaznik                                                                         | ,                |                                                   |
| JANA NOV                                                                                                    | AKOVA                                                                                                    | vyplnit?<br>Has anyone helped you fill out                                                                  |                  | JITKA NOVAKOY                                     |
| U BRING OR BRING WITH YOU OR I<br>ENCY (S)? (NO<br>BRING WITH YOU OR IN YOUR LUC<br>BRING WITH YOU OR IN YOUR BAC | N YOUR LUGGAGE (S), YOU AND / OR YOUR FAMILY MEMBER<br>GAGE LIVE ANIMALS, PLANTS OR FOOD PRODUCTS? (NO                  | this form ?                                                                                                 | NT, AN AMOUNT    | IN EXCESS OF USD \$ 10,000.00 OR ITS EQUIVALEN    |
| E PASSENGER MAY BRING GOODS OR                                                                                    | DBJECTS FOR GIFTS FOR A TOTAL VALUE OF UP TO USD \$ 500.00 (FIVE                                                        | HUNDRED DOLLARS). THIS EASE CAN ONLY BE USED AND AI                                                         | PPLIED ONCE EVER | Y (3) MONTHS.                                     |
| E PRESENTATION OF THIS DECLARATIC<br>S SUCH AS SEIZURES OF SECURITIES,<br>)                                       | N IS MANDATORY FOR ALL PASSENGERS WHO LEAVE OR ENTER THE I<br>OF GOODS AND DEPRIVATION OF FREEDOM, ACCORDING TO ARTICLE | DR. FOR MINORS, THIS FORM MUST BE COMPLETED AND SIG<br>200 OF LAW 3489, OF CUSTOMS REGIME, AND ARTICLE 4 OF | NED BY THE RESPO | INSIBLE ADULT. THE DECLARATION OF INFORMATION FAU |
|                                                                                                    |                                                                                                    | PREVIOUS STEP                                                                                               |                  | NEXT                                              |
|                                                                                                    |                                                                                                    |                                                                                                    |                  |                                                   |

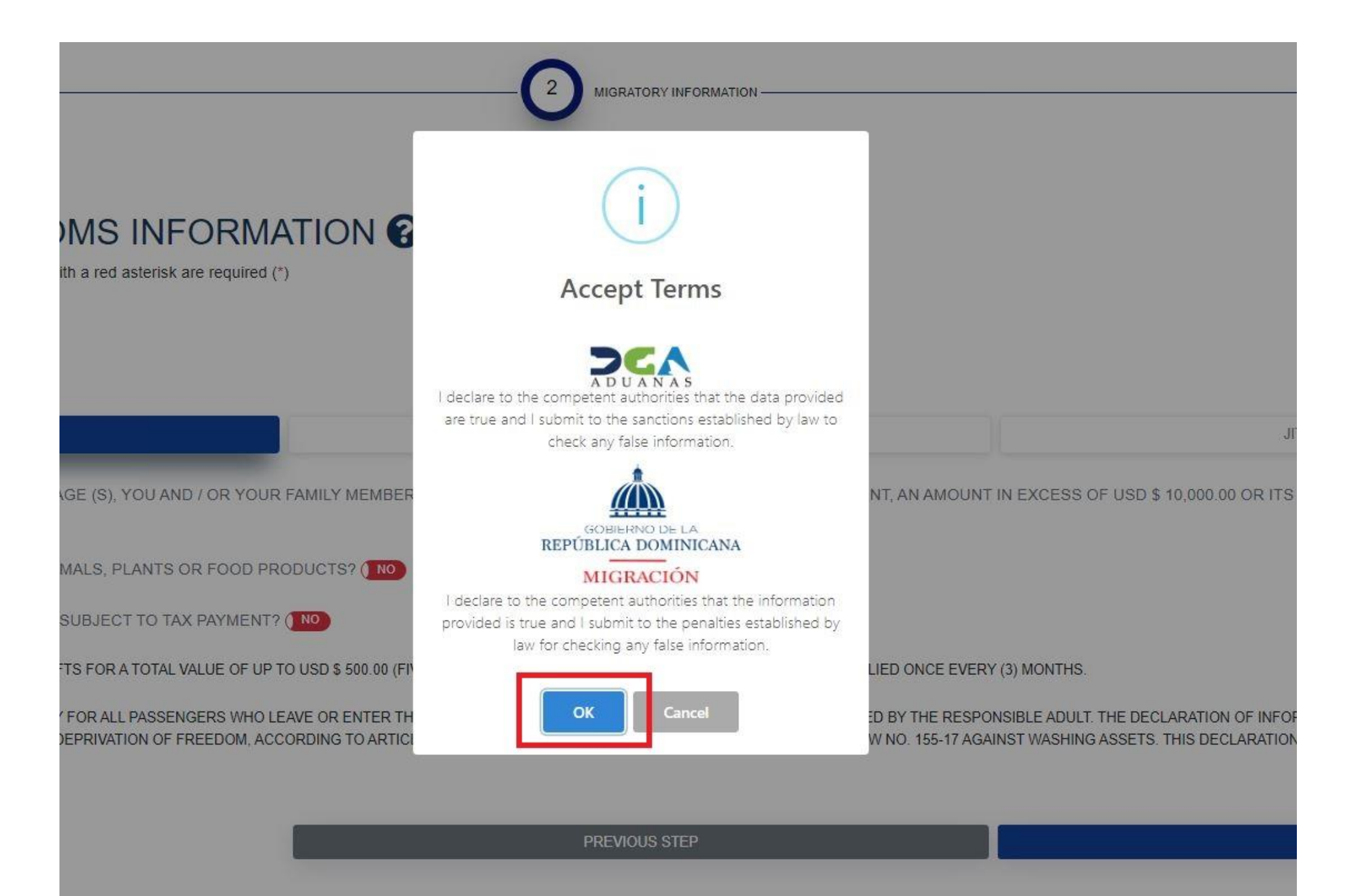

| IS INFORMATION                               |                                                                                                   |                                          |
|----------------------------------------------|---------------------------------------------------------------------------------------------------|------------------------------------------|
| red asterisk are required (*)                |                                                                                                   |                                          |
|                                              | i                                                                                                 |                                          |
|                                              | Přejete si vyplnit i odjezdový formulář? (Možno vyplnit předem<br>Would you like to complete your |                                          |
| (S), YOU AND / OR YOUR FAMILY MEMBER         | exit ticket?                                                                                      | NT, AN AMOUNT IN EXCESS OF USD \$ 10     |
| S, PLANTS OR FOOD PRODUCTS?                  | Yes No                                                                                            |                                          |
| JECT TO TAX PAYMENT?                         |                                                                                                   |                                          |
| OR A TOTAL VALUE OF UP TO USD \$ 500.00 (FIV | E HUNDRED DOLLARS). THIS EASE CAN ONLY BE USED AND AF                                             | PLIED ONCE EVERY (3) MONTHS.             |
| RALL PASSENGERS WHO LEAVE OR ENTER THE       | DR. FOR MINORS, THIS FORM MUST BE COMPLETED AND SIG                                               | NED BY THE RESPONSIBLE ADULT. THE DECLA  |
|                                              | 2200 OF EAST 3403, OF ODOTOMOTICE SIME, AND ARTICLE 4 OF E                                        | AN NO. 135-17 AGAINOT MADHING ASOLTO. IT |
|                                              |                                                                                                   |                                          |
|                                              | PREVIOUS STEP                                                                                     |                                          |
|                                              |                                                                                                   |                                          |
|                                              |                                                                                                   |                                          |

| Information - Departure Ticket              | ×    |
|---------------------------------------------|------|
| DEPARTURE TICKET FOR:                       |      |
| Z JANA NOVAKOVA                             |      |
| Z JAN NOVAK<br>JITKA NOVAKOVA               |      |
| EMBARKATION PORT *                          |      |
| PUJ - AEROPUERTO INTERNACIONAL DE PUNTA CAI | NA • |
| DISEMBARKATION PORT *                       |      |
| PRG - Václav Havel Airport Prague           | •    |
| AIRLINE NAME *                              |      |
| 2W - W2FLY                                  | •    |
| FLIGHT DATE *                               |      |
| 2023 • November • 01                        | ~    |
| FLIGHT NUMBER *                             |      |
| WFL8436                                     |      |

#### POKUD JSTE VYPLŇOVALI I NA CESTU ZPĚT, ULOŽTE SI I DRUHÝ QR KÓD

| APPLICATION CODE: 6JIU80    |
|-----------------------------|
| NAMES: JANA NOVAKOVA        |
| PASSPORT NUMBER: 46111111   |
| COUNTRY OF NATIONALITY: CZE |
| DATE OF ISSUE: 24/10/2023   |
| MIGRATION: SALIDA           |
| FLIGHT DATE: 01/11/2023     |

#### COMPANIONS

| PASSPORT NUMBER | COUNTRY OF NATIONALITY | NAMES          |
|-----------------|------------------------|----------------|
| 462222222       | CZE                    | JAN NOVAK      |
| 463333333       | CZE                    | JITKA NOVAKOVA |

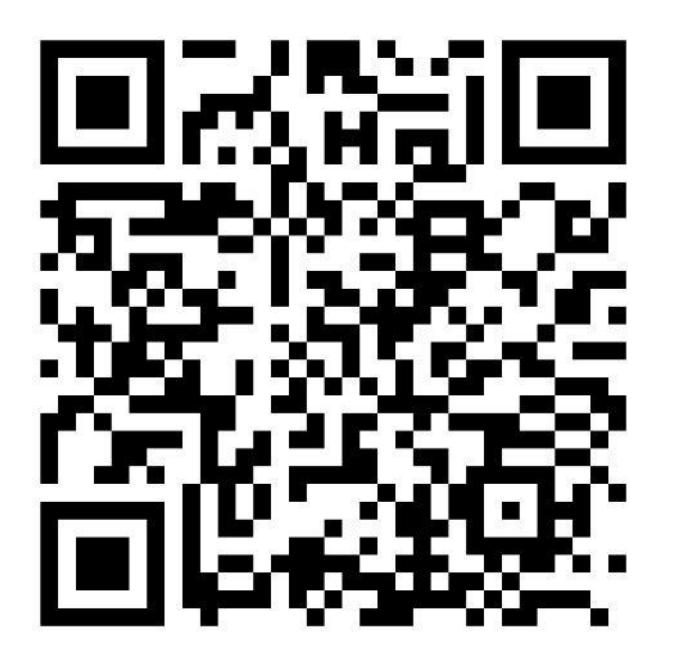

#### EXCLUSIVE USE QR CODE FOR CUSTOMS VALIDATION.

| WFI 8436 W2FIY      | FLIGHT NUMBER | AIRLINE NAME           |                                    |
|---------------------|---------------|------------------------|------------------------------------|
| nebo poslat na emai | WFL8436       | W2FLY můžete<br>nebo p | si stáhnout v Pl<br>oslat na email |

#### MIGRACIÓN

#### QR KÓD SI ULOŽTE, DOPORUČUJEME VYTISKNOUT

| APPLICATION CODE: 47EAZ5    |  |
|-----------------------------|--|
| NAMES: JANA NOVAKOVA        |  |
| PASSPORT NUMBER: 461111111  |  |
| COUNTRY OF NATIONALITY: CZE |  |
| DATE OF ISSUE: 24/10/2023   |  |
| MIGRATION: ENTRADA          |  |
| FLIGHT DATE: 25/10/2023     |  |

#### COMPANIONS

| PASSPORT NUMBER | COUNTRY OF NATIONALITY | NAMES          |
|-----------------|------------------------|----------------|
| 462222222       | CZE                    | JAN NOVAK      |
| 463333333       | CZE                    | JITKA NOVAKOVA |
|                 |                        |                |
|                 |                        |                |
|                 |                        |                |
|                 |                        |                |
|                 |                        |                |
|                 |                        |                |
|                 |                        |                |

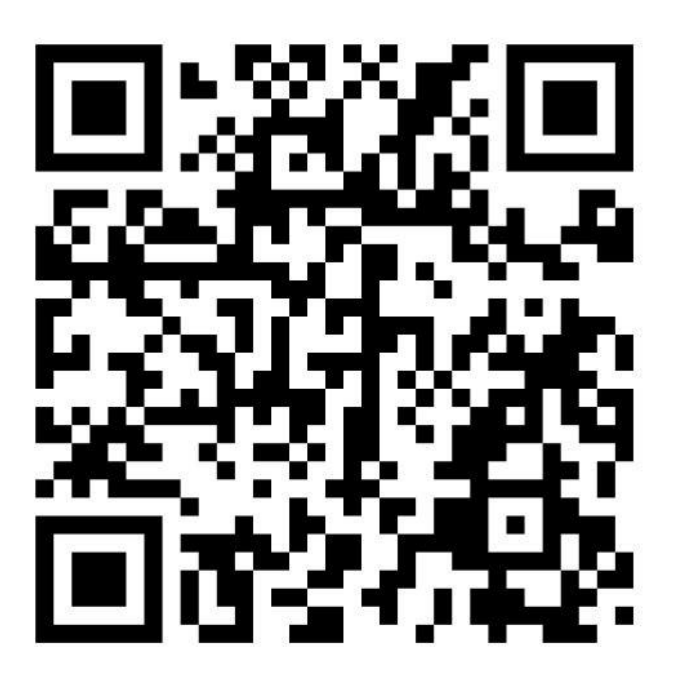

EXCLUSIVE USE QR CODE FOR CUSTOMS VALIDATION.

| FLIGHT NUMBER | AIRLINE NAME |  |
|---------------|--------------|--|
| WFL8435       | W2FLY        |  |